# 進修部碩專新生選課資訊

### - 、選課時間:

| 選課階段 |                                 | 選課時間         |
|------|---------------------------------|--------------|
| 人工選課 | 09/15(二)~9/18(五)下午 2:30~晚上 8:00 |              |
| 跨部選課 | 9/17(四)                         | 時間請參考日間部選課公告 |

※人工選課時請親自至教務行政組(綜合大樓 A227 室)現場排隊,並即時線上登錄, 教師點名系統亦同步作業,故完成手續後應依選課結果上課。

## 二、班級課表查詢:

請進學校首頁 www.takming.edu.tw 選擇資訊服務→TIP 資訊站→開放資訊→班級(個人)課表 查詢系統,即可查詢各系之最新課表及上課教室。查詢系統操作畫面如下:

 109 ▼
 學目
 第 1 ▼
 學期
 部別: 進修部
 ▼
 學制: 碩士在職專班
 學期或暑修: 學期
 ▼

 ● 班級課表 - 班級: 行銷系碩專-▼
 查詢
 上課節次時間表

### 三、網路選課方式:

(一)登入選課:學校首頁→資訊服務→網路選課系統→登入→輸入帳號(學號)及密碼(身分證號碼)
 (二)選課操作方式:

加選:點選『加選』連結,再點選班級選單,勾選欲加選課程後點確定按鈕,再至課表中確認。

退選:點選『退選』連結,勾選欲退選之課程後點選確定按鈕,再至課表中確認是否退選成功。

(三)選課帳號及密碼:選課帳號為學生個人學號;密碼預設為身分證字號(英文字母需大寫),選課前可 先修改密碼,以免選課資料遭人竄改,密碼請同學牢記。

(四)密碼修改:學校首頁/中文網站/資訊服務/TIP 資訊系統·輸入學號、密碼(舊)/新密碼·檢視左方選項,選擇『密碼變更』後·依畫面指示即可修改。

(五)選課前請詳閱進修部選課須知。

四、修習學分規定:

**碩專班由各研究所自行訂定**,相關規定請查閱學生選課辦法。

五、核對「選課總表」:

網路選課結束後,請進 TIP 資訊系統查詢個人課表並列印存證,方能保障您的權益,請務必仔 細核對清單上所列班級、科目是否正確,如有問題請持學生個人課表至教務處行政組。開學第 三週發送「班級選課總表」給同學簽名確認;學生加退選後之成績登錄均以班級選課總表為 準,凡自行加退選者一律不予承認。

# 六、課程基準表查詢:請進 TIP 資訊站→開放資訊→課程基準表查詢,查詢系統操作畫面如下: 新生入學學年:109

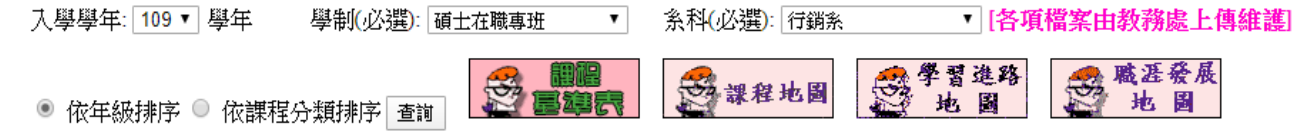